# How to program an application simple

Write by Tommy

Update on Jun 25, 2014

Today let us talk about how to program an application <u>simple</u> for control our system (<u>S-BUS System</u>), I will give three examples (<u>VB6.0</u> and <u>Delphi7</u> and <u>C#.NET</u>), that you can choose any platform which you like

# 1. Download and install the library

- 1> Download link as below:
- 2> Install the library step by step: Click the "Setup.msi" to install the library

| 퉬 DotNetFX40Client | 2014/7/3 10:44 | 文件夹             |        |
|--------------------|----------------|-----------------|--------|
| 骨 SBUS Library.msi | 2014/7/3 10:44 | Windows Install | 457 KB |

Notice:

If it appear the warning as below, please click "No" and install the "dotNetFx40\_Client\_x86\_x64.exe", it is under the "DotNetFX40Client\" folder

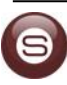

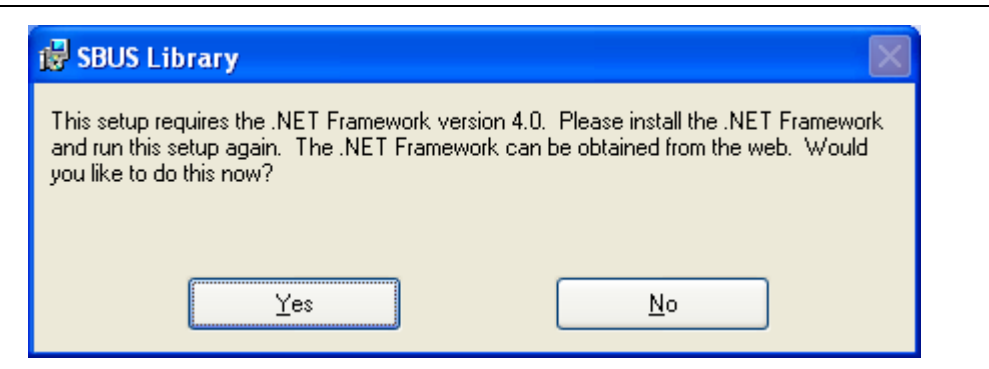

#### Click "Next"

| 岁 SBUS Library                                                                                                    | • X             |
|----------------------------------------------------------------------------------------------------|-----------------|
| Welcome to the SBUS Library Setup Wizard                                                                                                    | 5               |
| The installer will guide you through the steps required to install SBUS Library on your con<br>WARNING: This computer program is protected by copyright law and international treative | nputer.         |
| or criminal penalties, and will be prosecuted to the maximum extent possible under the law                                                                                             | жана ступ<br>W. |
| Cancel < <u>B</u> ack                                                                                                    | Next >          |

Select installation folder and click "Next"

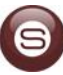

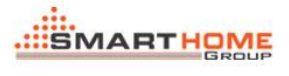

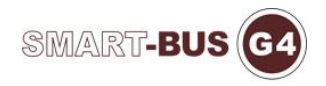

| 岁 SBUS Library                                                                           |                      |
|------------------------------------------------------------------------------------------|----------------------|
| Select Installation Folder                                                               | 5                    |
| The installer will install SBUS Library to the following folder.                         |                      |
| To install in this folder, click "Next". To install to a different folder, enter it belo | w or click "Browse". |
| <u>F</u> older:                                                                          |                      |
| C:\Program Files (x86)\SBUS Library\                                                     | Browse               |
|                                                                                          | <u>D</u> isk Cost    |
| Install SBUS Library for yourself, or for anyone who uses this computer:                 |                      |
| © <u>E</u> veryone                                                                       |                      |
| O Just me                                                                                |                      |
| Cancel < <u>B</u> ack                                                                    | Next >               |

### Click "Next" to start the installation

| 岃 SBUS Library                                 | ( internet        |                |        |
|------------------------------------------------|-------------------|----------------|--------|
| Confirm Installation                           |                   |                |        |
| The installer is ready to install SBUS Library | on your computer. |                |        |
| Click "Next" to start the installation.        |                   |                |        |
|                                                |                   |                |        |
|                                                |                   |                |        |
|                                                |                   |                |        |
|                                                |                   |                |        |
|                                                |                   |                |        |
|                                                |                   |                |        |
|                                                |                   |                |        |
|                                                | Cancel            | < <u>B</u> ack | Next > |
|                                                |                   |                |        |

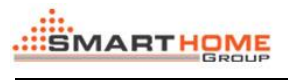

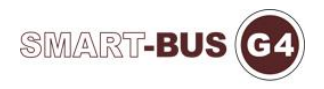

# Installing the library

| 岃 SBUS Library                   |                  |
|----------------------------------|------------------|
| Installing SBUS Library          |                  |
| SBUS Library is being installed. |                  |
| Please wait                      |                  |
| Cancel < <u>B</u> ack            | ] <u>N</u> ext > |

Installation complete, click "Close" to exit

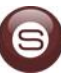

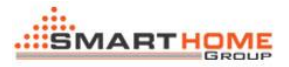

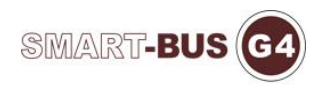

| 闄 SBUS Library                                                               |               |
|------------------------------------------------------------------------------|---------------|
| Installation Complete                                                        |               |
| SBUS Library has been successfully installed.                                |               |
| Click "Close" to exit.                                                       |               |
|                                                                              |               |
|                                                                              |               |
|                                                                              |               |
|                                                                              |               |
|                                                                              |               |
| Please use Windows Update to check for any critical updates to the .NET Fram | ework.        |
|                                                                              |               |
| Cancel < <u>B</u> ack                                                        | <u>C</u> lose |

### Well, you can see the two files under the folder

| 名称         | 修改日期           | 类型     | 大小    |
|------------|----------------|--------|-------|
| isbus.dll  | 2014/7/3 10:40 | 应用程序扩展 | 27 KB |
| □ sbus.tlb | 2014/7/3 10:44 | TLB 文件 | 24 KB |

Notice:

"SBUS.dll": It is for .NET platform

"SBUS.tlb": It is for VB6.0 and Delphi7 platform, it just like the "COM" as you know

## 2. How to use the library in your project

### 1> <u>VB6.0</u>

<i> How to reference the library

Start "Visual Basic" and create a new "Standard EXE" project

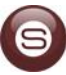

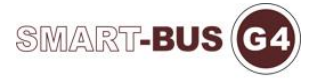

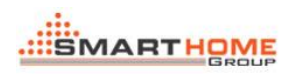

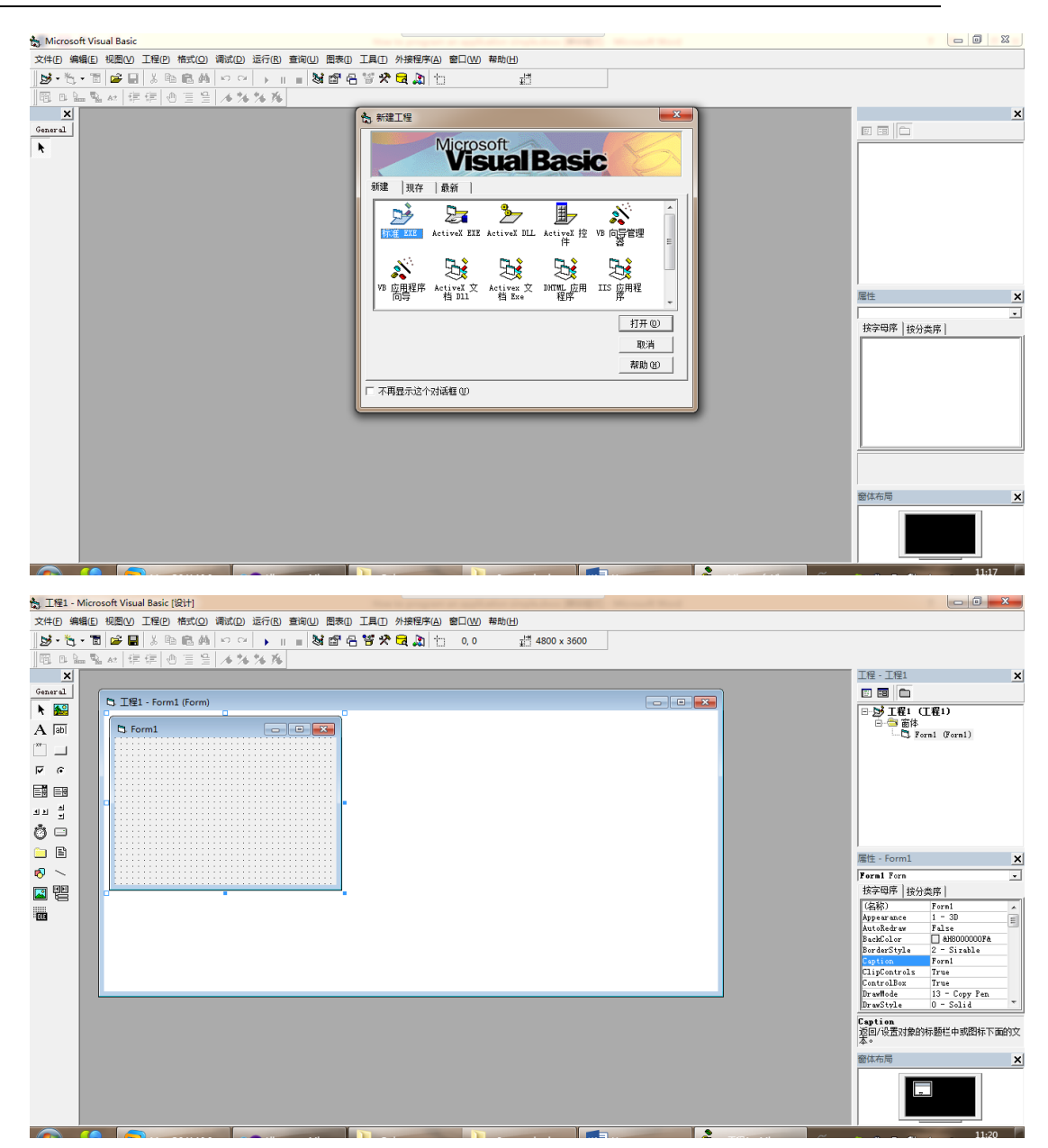

In proper order click "Project" -> "Reference"

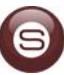

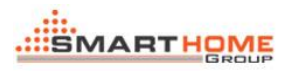

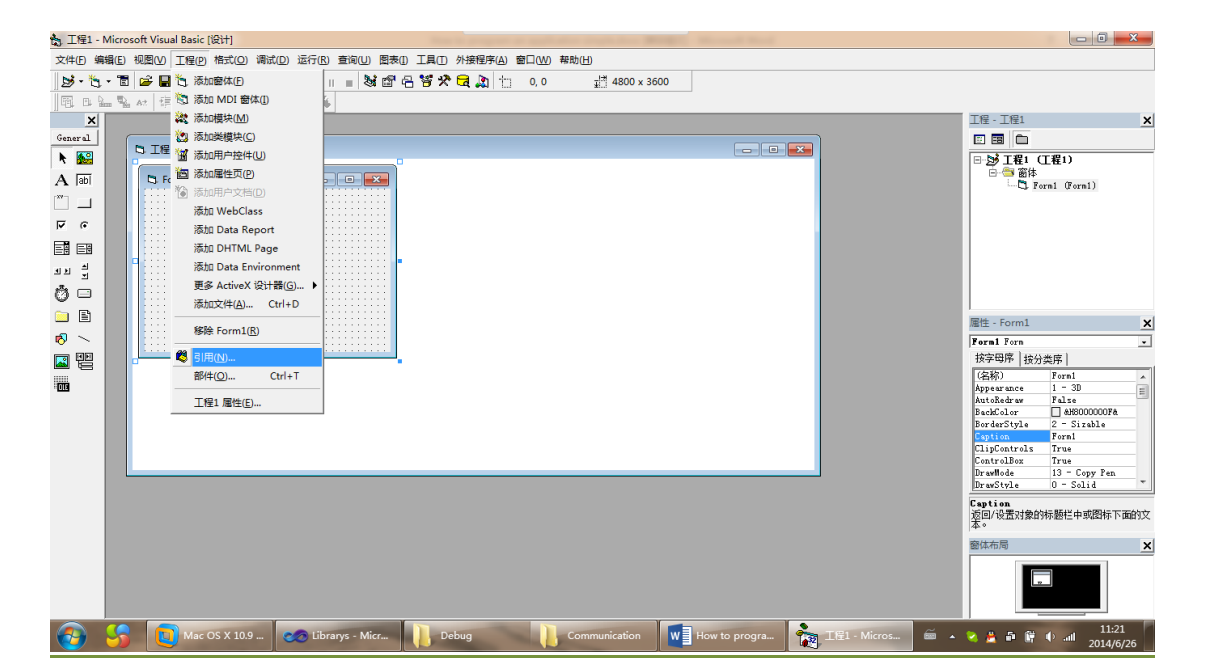

SMART-BUS

#### Click "Browse"

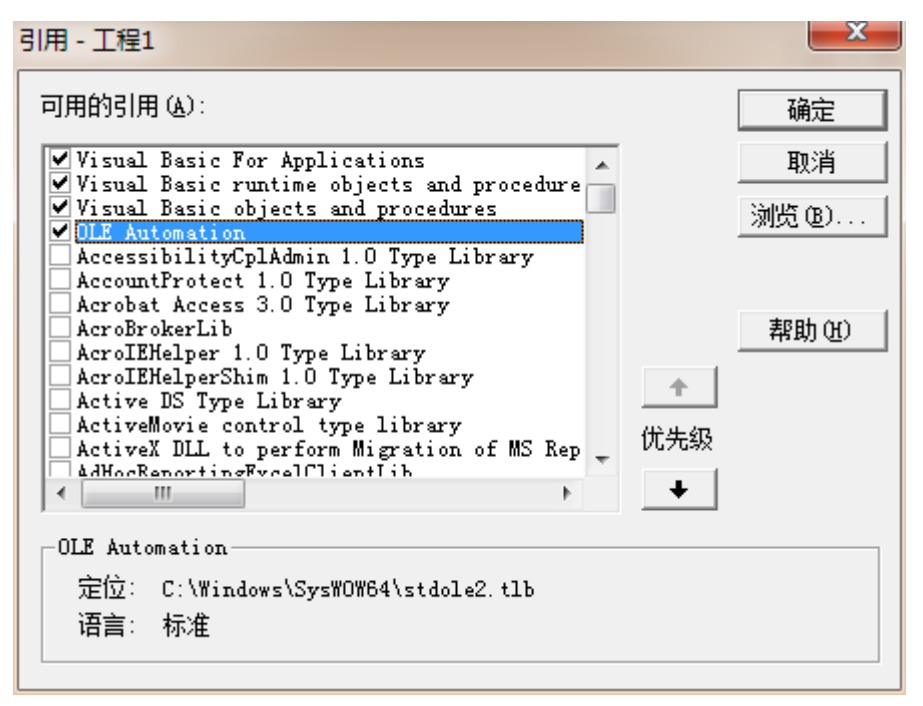

Browse your library's installation path, choose "SBUS.tlb" and click "Open"

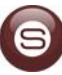

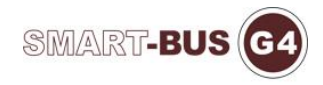

| <b>後</b> 、添加引用               | ×              |
|------------------------------|----------------|
| 查找范围(I): ]] SBUS Library 🔽 💌 | ← 🗈 📸 ▼        |
| 名称                           | 修改日期           |
| 🚳 SBUS.dll                   | 2014/7/3 10:40 |
| SBUS.tlb                     | 2014/7/3 10:44 |
|                              |                |
|                              | 4              |
| 文件名 (M): SBUS. tlb           | 打开(0)          |
| 文件类型(T): 所有文件 (*.*)          | ▼ 取消           |
|                              | 帮助(H)          |

### Notice:

Change the "File Type" to "All files (\*.\*)", then you can see the "SBUS.tlb" file

Then you can see a reference named "SBUS" in your project, click "OK"

| 引用 - 工程1                                                                                                    |       |              | ×              |
|----------------------------------------------------------------------------------------------------|-------|--------------|----------------|
| 可用的引用 (A):                                                                                                    |       |              | 确定             |
| □rvsIM<br>□rvsProgressDialog<br>□SAFELIVELib<br>□SBEServer 1.0 Type Library<br>✔SBUS                                                                                                    | *     |              | 取消<br>(浏览 (B)) |
| Scanprofiles 1.0 type library<br>SchGrid OLE Custom Control module<br>scp 1.0 Type Library<br>ScriptedDiagHostLibrary<br>ScriptedDiagLibrary<br>ScriptingObjectModel<br>scripto 1.0 Type Library<br>ScriptSigner |       | ◆<br>洗级<br>◆ | 帮助(H)          |
| -SBUS<br>定位: C:\Program Files (x86)\SBUS Library<br>语言: 标准                                                                                                    | SBUS. | tlb          |                |

### <ii> Program yourself application

Double click anywhere on the from, and write some code as below

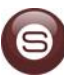

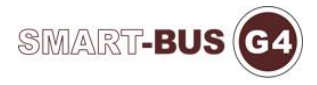

| 堤工程1 - Form1 (Code)                                                                                                    |      |
|----------------------------------------------------------------------------------------------------|------|
| (通用)                                                                                                    | •    |
| Dim com As New Dimmer                                                                                                    | -    |
| Dim WithEvents com Event As Dimmer                                                                                                    |      |
| Private Sub Form_Load()<br>Dim localIPAddress() As String                                                                                                    |      |
| localIPAddress = com.GetLocalIPAddressList                                                                                                    |      |
| com.localIPAddress = localIPAddress(0)                                                                                                    |      |
| com.InitSocket SBUS.PortType_PT_LAN                                                                                                    |      |
| Set com_Event = com<br>End Sub                                                                                                    |      |
| Private Sub com_Event_DataArrival (ByVal subnetID As Byte, _<br>ByVal deviceID As Byte, _<br>ByVal deviceType As Long, _<br>ByVal cor As SDNS.OperateCodeResponse, _<br>ByVal iengthOfAddtional As Long, _<br>ByDaf addional O As Byte) |      |
| Select Case our<br>Case SBNS OperateCodeResponse <u>OCR_SINGLE_LIGHT_CONTROL</u><br>MegBox submetID & ", " & deviceID<br>Fed Schemic                                                                                                    |      |
| End Sub                                                                                                    |      |
| 三三 (                                                                                                    |      |
|                                                                                                    | · // |

'Define a variable for the type of "Dimmer" Dim com As New Dimmer

'Define an event to catch the feedback Dim WithEvents com\_Event As Dimmer

'Form load event

Private Sub Form\_Load() 'Define local IP address array Dim localIPAddress() As String

> 'Get local IP address from the "com" localIPAddress = com.GetLocalIPAddressList

```
'Set the "com"'s "localIPAddress" property, if you have more than one network
card, you can choose one from the list which is current you need
com.localIPAddress = localIPAddress(0)
```

'Initialise the socket module for Ian com.InitSocket SBUS.PortType\_PT\_LAN

```
'Set the event for com
Set com_Event = com
End Sub
```

'When you receive feedback from the "Single Light Control" function, this event will be trigger

Private Sub com\_Event\_DataArrival(ByVal subnetID As Byte, \_

ByVal deviceID As Byte, \_ ByVal deviceType As Long, \_

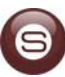

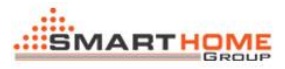

|                              | ByVal                | ocr                           | As   |
|------------------------------|----------------------|-------------------------------|------|
| SBUS.OperateCodeResponse, _  |                      |                               |      |
|                              | ByVal lengthOfAddti  | onal <mark>As Long</mark> , _ |      |
|                              | ByRef addtional() As | s Byte)                       |      |
| Select Case ocr              |                      |                               |      |
| Case                         |                      |                               |      |
| SBUS.OperateCodeResponse_OCR | _SINGLE_LIGHT_CO     | NTROL                         |      |
| MsgBox subnetID & ", "       | & deviceID           |                               |      |
| End Select                   |                      |                               |      |
| End Sub                      |                      |                               |      |
| ********                     | *****                | *****                         | **** |

Add two "CommandButton" into the form, then change their "Caption" property like "Open Light" and "Close Light"

Double click the "Open Light" button and "Close Light" button, and write some code as below

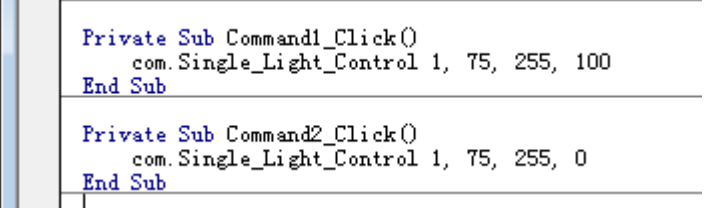

\*\*\*\*\*

Open Light event

Private Sub Command1\_Click()

'Calll "Single\_Light\_Control" method

'Single\_Light\_Control subnetID, deviceID, channelNo, brightnessLevel

com.Single\_Light\_Control 1, 75, 255, 100

End Sub

Also, you can use the same way to develop yourself application with the VBA platform in Microsoft Office

#### 2> Delphi7

<i> How to reference the library Start "Delphi 7"

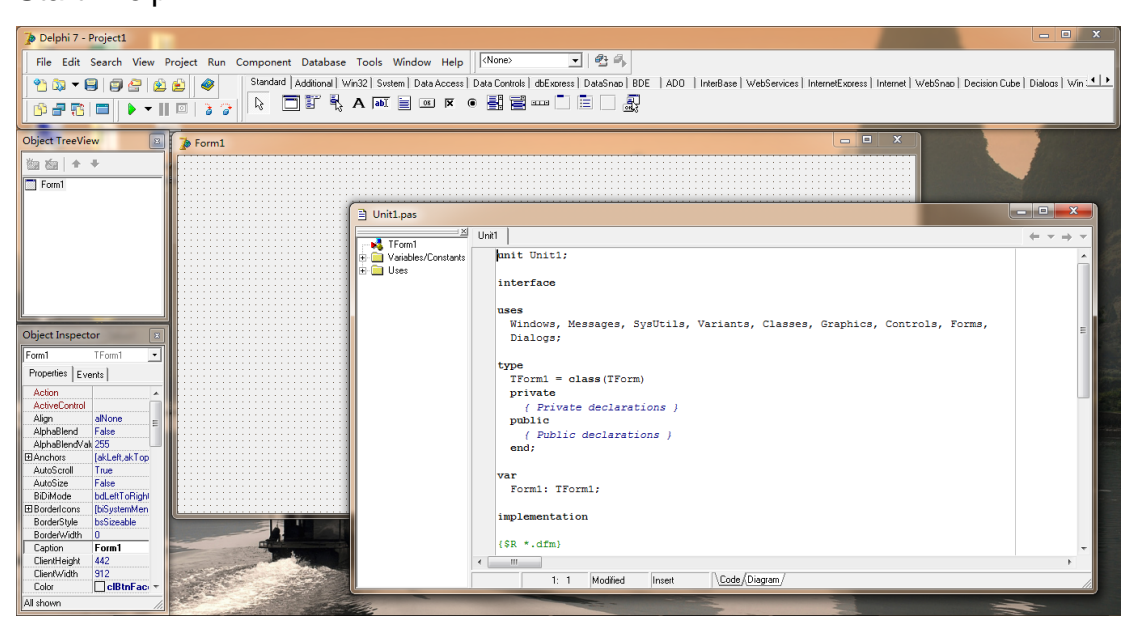

In proper order click "Project" -> "Import Type Library..."

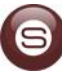

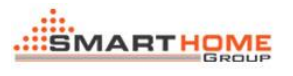

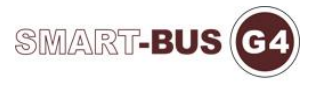

| 🍺 Delphi 7 - Project1                              |                              |                                                                                                    | - • • ×                            |
|----------------------------------------------------|------------------------------|----------------------------------------------------------------------------------------------------|------------------------------------|
| <u>File Edit Search View</u>                       | Project Run Component Datab  | pase Iools Window Help None>                                                                                                    |                                    |
| 🎌 🔯 👻 🗐 🗐 🤗 🔞                                      | Add to Project Shift+F11     | Win32 System Data Access Data Controls dbExpress DataSnap BDE ADD InterBase WebServices InternetExpress Internet WebSnap Decisio | n Cube   Dialogs   Win 💶           |
|                                                    | <u>Remove from Project</u>   |                                                                                                    |                                    |
|                                                    | 🐚 Import Type Library        |                                                                                                    |                                    |
| Object TreeView                                    | Add to Repository            |                                                                                                    |                                    |
| ₩a xa   + +                                        | View Source                  |                                                                                                    |                                    |
| Ecret                                              | Languages >                  |                                                                                                    |                                    |
| - Tomm                                             | Add New Project              |                                                                                                    |                                    |
|                                                    | Add Existing Project         | Duti1.pas                                                                                                    | - • ×                              |
|                                                    | Compile Project1 Ctrl+F9     | Unit Unit                                                                                                    | $\leftarrow \tau \rightarrow \tau$ |
|                                                    | Build Project1               | Withowstates unit Unit1;                                                                                                    | A                                  |
|                                                    | Syntax check Project1        | 😥 🕀 🧰 Uses                                                                                                    |                                    |
|                                                    | Information for [none]       | interface                                                                                                    |                                    |
|                                                    | Compil <u>e</u> All Projects | uses                                                                                                    |                                    |
| Object Inspector                                   | Build All Projects           | Windows, Messages, SysUtils, Variants, Classes, Graphics, Controls, Forms,                                                       | =                                  |
| Eart Trant                                         | Web Deployment Options       | Dialogs;                                                                                                    |                                    |
|                                                    | Web Deploy                   | type                                                                                                    |                                    |
| Arberter Levents                                   | Options Shift+Ctrl+F11       | TForm1 = class(TForm)                                                                                                    |                                    |
| ActiveControl                                      |                              | ( Private declarations )                                                                                                    |                                    |
| Align alNone E                                     |                              | public                                                                                                    |                                    |
| AlphaBlendVali 255                                 |                              | ( Public declarations )                                                                                                    |                                    |
|                                                    |                              |                                                                                                    |                                    |
| AutoScroll True<br>AutoSize False                  |                              | var                                                                                                    |                                    |
| BiDiMode bdLeftToRight                             |                              | rorm1: irorm1;                                                                                                    |                                    |
| Bordericons [biSystemMen<br>BorderStyle bsSizeable |                              | implementation                                                                                                    |                                    |
| BorderWidth 0                                      |                              | (CD + dfm)                                                                                                    |                                    |
| Caption Form1                                      |                              |                                                                                                    | ×                                  |
| ClientWidth 912                                    | CARLE - LA                   | 1: 1 Modilied Insert Cade / Diagram /                                                                                            |                                    |
| Color CIBtnFac -                                   |                              | n i prodevo metoti (oddo) (odgiam)                                                                                               |                                    |
| All shown                                          |                              |                                                                                                    |                                    |

# Click "Add"

| mport Type Library                                                                                                    |
|----------------------------------------------------------------------------------------------------|
| Import Type Library                                                                                                    |
| AccessibilityCplAdmin 1.0 Type Library (Version 1.0)<br>AccountProtect 1.0 Type Library (Version 1.0)<br>Acrobat Access 3.0 Type Library (Version 3.0)<br>AcroBrokerLib (Version 1.0)<br>AcrolEHelper 1.0 Type Library (Version 1.0)<br>AcrolEHelperShim 1.0 Type Library (Version 1.0)<br>Active DS Type Library (Version 1.0)<br>ActiveMovie control type library (Version 1.0) |
| Add <u>R</u> emove                                                                                                    |
| Class names:                                                                                                    |
| Palette page: ActiveX                                                                                                    |
| Unit dir name: D:\Program Files (x86)\Borland\Delphi7\Imports'                                                                                                    |
| Search path: \$(DELPHI)\Lib;\$(DELPHI)\Bin;\$(DELPHI)\Impor                                                                                                    |
| Install Create Unit Cancel Help                                                                                                    |
| <u>e</u> onorate component wrapper                                                                                                    |

Browse your library's installation path, choose "SBUS.tlb" and click "Open"

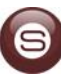

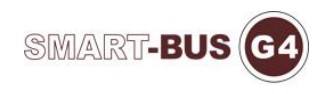

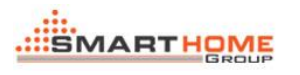

| 🊡 Open Type Li    | ibrary     |               |                    |          |               | ×    |   |
|-------------------|------------|---------------|--------------------|----------|---------------|------|---|
| 查找范围(I):          | 퉬 Debug    |               | •                  | ← 6      | • 📑 🍅         |      |   |
|                   | 名称         | ~             |                    |          | 修改日期          |      | i |
| 最近访问的位            | 🚳 SBUS.dll |               |                    |          | 2014/7/3 10:4 | 0    | 1 |
| 五                 | SBUS.tlb   |               |                    |          | 2014/7/3 10:4 | 0    |   |
| <br>桌面            |            |               |                    |          |               |      |   |
| <mark>库</mark>    |            |               |                    |          |               |      |   |
| <b>《</b> 】<br>计算机 |            |               |                    |          |               |      | 1 |
|                   | •          | III           |                    |          |               | ,    |   |
| PAR               | 文件名(20):   | SBUS. tlb     |                    |          | ▼ 打           | (开心) |   |
|                   | 文件类型 Œ):   | TypeLib files | (*. tlb, *. olb, * | . dll, * | . oc 🔻        | 取消   |   |

Then you can see a reference named "SBUS (Version 1.1)" in your project, click "Create Unit"

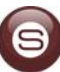

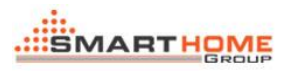

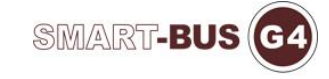

| mport Type Libra                                                              | ry<br>alog (Version 4.0)<br>(Version 1.0)                                                                         | •              |
|-------------------------------------------------------------------------------|----------------------------------------------------------------------------------------------------|----------------|
| SBUS (Versio<br>SBUS (Versio<br>scanprofiles 1<br>SchGrid OLE<br>scp 1.0 Type | n 1.1)<br>n 1.1)<br>.0 type library (Version 1.0)<br>Custom Control module (Version 1.0)<br>Library (Version 1.0) | -              |
| F: Application                                                                | \C#\Librarys\SBUS\bin\Debug\SBUS.t                                                                                | lb             |
|                                                                               | <u>A</u> dd                                                                                                    | <u>R</u> emove |
| <u>C</u> lass names:                                                          | TDB<br>TCommunication<br>TDataArrivalHandler                                                                      | *              |
| <u>P</u> alette page:                                                         | ActiveX                                                                                                    | -              |
| Unit <u>d</u> ir name:                                                        | D:\Program Files (x86)\Borland\Delphi                                                                             | /\Imports'     |
| Search path:                                                                  | \$(DELPHI)\Lib;\$(DELPHI)\Bin;\$(DELP                                                                             | HI)\Impor      |
|                                                                               |                                                                                                    |                |
| ln                                                                            | tall Create <u>U</u> nit Cancel                                                                                   | Help           |

Then the "SBUS\_TLB" is added in your project, you can view its property, function or event and so on

| D:\Program Files (x8                                                                                                    | 6)\Borland\Delphi7\Imports\SBUS_TLB.pas           |
|----------------------------------------------------------------------------------------------------|---------------------------------------------------|
|                                                                                                    | Unit1 SBUS_TLB                                    |
| CoCommunication     CoDataArrivalHandle     CoDB     CoDB     CoDB     CoDommer     CoRelay     CoReceiveDataComplet     CoSendDataComplet     CoSendDataComplet     CoSendDataComplet     TDimmer     TDimmer     TDimmerProperties     THVAC     TACProperties     TRelay     TRelayProperties     TRelayProperties     TZoneAudioPropertie     TZoneAudioPropertie     TzoneAudioPropertie     TzoneAudioPropertie     TzoneAudioPropertie     TzoneAudioPropertie     Types     Variables/Constants     Uses | <pre>// ***********************************</pre> |
|                                                                                                    | 430: 20 Insert \Code/                             |

<ii> Program yourself application

Reference unit and define variable

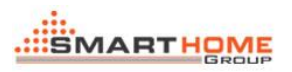

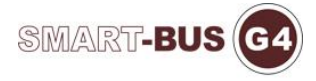

| 🖹 Unit1.pas |                                                                                                  | x                    |
|-------------|--------------------------------------------------------------------------------------------------|----------------------|
|             | ≝ Unit1   SBUS_TLB   ← ¬                                                                         | $r \rightarrow \tau$ |
|             | unit Unit1;                                                                                      | -                    |
| ⊞- 🛄 Uses   | interface                                                                                        |                      |
|             | uses                                                                                             |                      |
|             | Windows, Messages, SysUtils, Variants, Classes, Graphics, Controls, Forms,<br>Dialogs, SBUS TLB; | -                    |
|             | Type Peference the "SBUS TUB" Unit                                                               | =                    |
|             | TForm1 = class (TForm)                                                                           |                      |
|             | ( Private declarations )                                                                         |                      |
|             | public                                                                                           |                      |
|             | { Public declarations }<br>end;                                                                  |                      |
|             |                                                                                                  |                      |
|             | Form1: TForm1; Pofine the veriable for the type of                                               |                      |
|             | com: TDimmer; Define the valiable for the type of                                                |                      |
|             | implementation "TDimmer"                                                                         |                      |
|             | {\$R *.dfm}                                                                                      |                      |
|             | • end.                                                                                           |                      |
|             |                                                                                                  | -                    |
|             | 24: 1 Modified Insert Code (Diagram /                                                            | •                    |
|             |                                                                                                  |                      |

Double click anywhere on the from, and write some code as below

| Unit SBUS_TLB<br>Variables/Constants Uses Form1: TForm1;<br>Uses Com: TDimmer; | • • • •  |
|--------------------------------------------------------------------------------|----------|
| Variables/Constants Form1: TForm1;<br>Com: TDimmer;                            | *        |
| Uses com: TDimmer;                                                             |          |
| _                                                                              |          |
|                                                                                |          |
| implementation                                                                 |          |
|                                                                                |          |
| {\$R *.dfm}                                                                    |          |
|                                                                                |          |
| procedure TForm1.FormCreate(Sender: TObject);                                  |          |
| var                                                                            |          |
| begin                                                                          |          |
| com := TDimmer Create(self):                                                   |          |
|                                                                                |          |
| <pre>localIPAddress := com.GetLocalIPAddressList(2);</pre>                     | =        |
|                                                                                |          |
| <pre>com.localIPAddress := VarToStr(localIPAddress[0]);</pre>                  |          |
|                                                                                |          |
| com.initSocket(SBUS_TLB.PortType_PT_LAN);                                      |          |
| ena;                                                                           |          |
| end                                                                            |          |
|                                                                                |          |
|                                                                                |          |
|                                                                                |          |
|                                                                                |          |
|                                                                                |          |
|                                                                                | <b>T</b> |
|                                                                                | •        |
| 25: 1 Modified Insert \Code/Diagram/                                           | 11.      |

procedure TForm1.FormCreate(Sender: TObject);

var

localIPAddress: OleVariant;

#### begin

com := TDimmer.Create(self);

locallPAddress := com.GetLocallPAddressList(2);

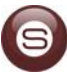

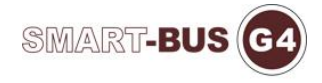

com.locallPAddress := VarToStr(locallPAddress[0]);

```
com.InitSocket(SBUS_TLB.PortType_PT_LAN);
```

end;

Add two "Button" into the form, then change their "Caption" property like "Open Light" and "Close Light"

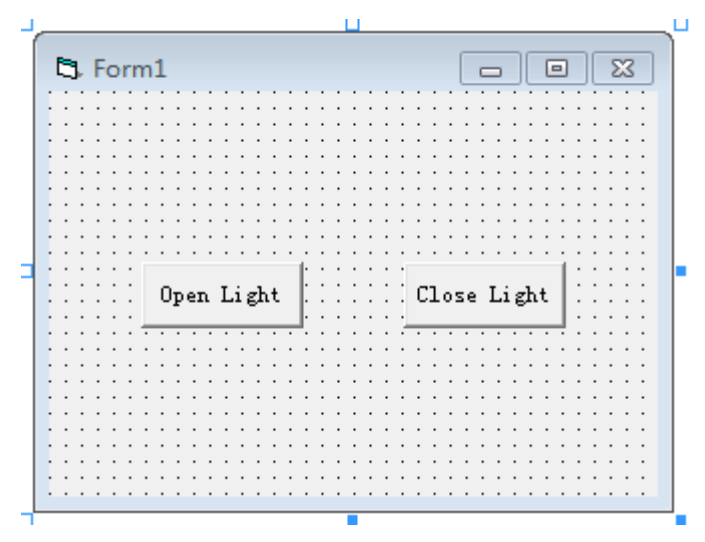

Double click the "Open Light" button and "Close Light" button, and write some code as below

```
procedure TForm1.Button1Click(Sender: TObject);
 begin
     com.Single_Light_Control(1, 75, 255, 100, 0, SBUS_TLB.PortType_PT_LAN);
 end:
 procedure TForm1.Button2Click(Sender: TObject);
 begin
     com.Single Light Control(1, 75, 255, 0, 0, SBUS TLB.PortType PT LAN);
 end;
                                           *****
procedure TForm1.Button1Click(Sender: TObject);
begin
   com.Single_Light_Control(1,
                                  75,
                                            255,
                                                    100,
                                                                 0,
SBUS_TLB.PortType_PT_LAN);
end;
procedure TForm1.Button2Click(Sender: TObject);
begin
   com.Single_Light_Control(1, 75, 255, 0, 0, SBUS_TLB.PortType_PT_LAN);
end:
                                        ****
```

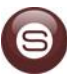

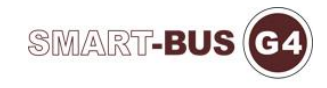

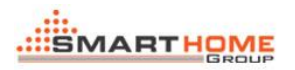

#### 3> <u>C#.NET</u>

### <i> How to reference the library Start "Microsoft Visual Studio 2010"

| 🐱 起始页 - Microsoft Visual Studio(管理员)  | The Automatical and the Analysis (WERE). However, that |             | - 0 - X                        |
|---------------------------------------|--------------------------------------------------------|-------------|--------------------------------|
| 文件(E) 编辑(E) 视图(V) 调试(D) 团队(M) 数据      | (A) <u>SQL Prompt 工具(T)</u> 测试(S) 窗口(W) 帮助(H)          |             |                                |
| i 🚰 • 🗁 • 🐸 📓 🎽 i X 🔤 🖄 i 🔊 • 🗠 • 🤅   | 🗏 * 🖳   🕨 🚽 📴 public virtual 🔹 🔹 🖓 🖓 🖓 🖄 💥 🔛 🔩 🗔 * 🖕   |             |                                |
| ※ 起始页 🗙                               |                                                        | → 解决方案资源管理器 |                                |
| 1                                     |                                                        |             |                                |
| Microsoft*                            |                                                        |             |                                |
| Visual Studio 2010                    | <b>专业版</b>                                             |             |                                |
|                                       |                                                        |             |                                |
| T Attended Town Front defension       | 入门 指南和资源 最新新闻                                          |             |                                |
| 1 1 1 1 1 1 1 1 1 1 1 1 1 1 1 1 1 1 1 | 欢迎使用 Windows Web 云 Office SharePoint 数据                |             |                                |
| □ 新建项目                                |                                                        |             |                                |
| n 17开项目                               | Visual Studio 2010 的新增功能                               |             |                                |
|                                       | 了解此版本中包括的新增功能。                                         |             |                                |
| 最近使用的项目                               | Visual Studio 2010 概述                                  |             |                                |
| Android TCP Server                    | .NET Framework 4 中的新增功能                                |             |                                |
| I Librarys                            | Visual C# 中的洲增功能<br>自定义 Visual Studio 起始页              |             |                                |
| DDNSServer                            |                                                        |             |                                |
| Mould Quote System                    | 使用 Viewal Ctudio 创建立田程度                                | =           |                                |
| 😺 Demo                                |                                                        |             |                                |
| 😕 Watch Dog                           |                                                        |             |                                |
|                                       |                                                        |             |                                |
|                                       | ■ 扩展 Visual Studio                                     |             |                                |
|                                       |                                                        |             |                                |
|                                       |                                                        |             |                                |
| ☑ 在项目加载后关闭此页                          | 社区和学习资源                                                |             |                                |
| ☑ 启动时显示此页                             |                                                        |             | 177. <del>(***</del> 178) 9.0. |
|                                       |                                                        |             |                                |
|                                       |                                                        |             |                                |
|                                       |                                                        |             | 16:20                          |

Click "New Project...", expand the tree "Visual C#" -> "Windows", select "Windows Form Application" and set your project name "Test", then click "OK"

| 新建项目                      |               |                 |                       |           |   | ? <mark>- × -</mark>                           |
|---------------------------|---------------|-----------------|-----------------------|-----------|---|------------------------------------------------|
| 最近的模板                     |               | .NET Fra        | amework 4 🔻 排序依据: 默认值 | • •       |   | 搜索已安装的模板 👂                                     |
| 已安装的模板<br>▶ 商业智能          | _             | <b>_c</b> ≉     | Windows 窗体应用程序        | Visual C# |   | <b>类型:</b> Visual C#<br>用于创建具有 Windows 裔体用户界面的 |
| ▲ Visual C#<br>Windows    |               |                 | WPF 应用程序              | Visual C# |   | 应用程序的项目                                        |
| Web<br>▷ Office           |               |                 | 控制台应用程序               | Visual C# |   |                                                |
| Cloud<br>Reporting        | =             | C#              | 类库                    | Visual C# | Ξ |                                                |
| SharePoint<br>Silverlight |               | <sup>∞</sup> c≇ | WPF 浏览器应用程序           | Visual C# |   |                                                |
| WCF<br>Workflow           |               | <b>_</b> ¢#     | Windows 服务            | Visual C# |   |                                                |
| 测试<br>▷ 其他语言              |               | <b>₹C</b>       | WPF 用户控件库             | Visual C# |   |                                                |
| ▶ 其他项目类型                  | -             | <b>€C</b>       | WPF 自定义控件库            | Visual C# |   |                                                |
| 联机模板                      |               | C#              | 空项目                   | Visual C# | Ŧ |                                                |
| 名称( <u>N</u> ):           | Test          |                 |                       |           |   |                                                |
| 位置(L):                    | C:\Users\Tomn | ny∖Deskto       | p\                    | •         |   | 浏览( <u>B</u> )                                 |
| 解决方案名称( <u>M</u> ):       | Test          |                 |                       |           |   | 为解决方案创建目录(D)                                   |
|                           |               |                 |                       |           |   | 添加到源代码管理(U)                                    |
|                           |               |                 |                       |           |   | 确定 取消                                          |

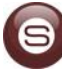

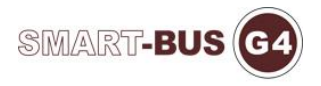

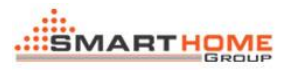

| o Test - Microsoft Visual Studio(管理员)                                      |                                   |
|----------------------------------------------------------------------------|-----------------------------------|
| 文件(E) 編輯(E) 视图(M) 项目(P) 生成(B) 调试(D) 团队(M) 数据(A) SQL Prompt 工具(D) 测试(S) 窗口( | W) 報助(H)                          |
| 🛅 * 🛅 * 😂 🚽 🐉 🖕 🛝 🥙 - 🔍 - 💭 * 🖳 🕨 Debug 🔹 💋 public virtual                 |                                   |
| (年) [: 수례] 코아프  글했 照 () [: 아양 밖 밖 ]: 중 밝 않 다 [판 1] [: 19 년 11] [: 3 +      |                                   |
| Form1                                                                      |                                   |
|                                                                            | ■ 解決方案资源管理器 ■ 国队资源管理器<br>用件       |
|                                                                            |                                   |
|                                                                            |                                   |
|                                                                            | 「「日文件」 Test corroi                |
|                                                                            | 项目文件夹 C:\Users\Tommy\Desktop\Test |
|                                                                            |                                   |
| 🙀 错误列表                                                                     |                                   |
|                                                                            |                                   |
|                                                                            | 16:32                             |

In proper order click "Project" -> "Add Reference...", and change to the "Browse" tab

| 👓 Te | st - Microsoft Visual | Studio   | (管理员)                       |               |                  |               |   |                      |                            |
|------|-----------------------|----------|-----------------------------|---------------|------------------|---------------|---|----------------------|----------------------------|
| 文件(  | F) 编辑(E) 视图(V)        | 项目       | (P) 生成(B) 调试(D) 团队(M) 数据(A) | SQL Prompt 工具 | l(T) 测试(S) 窗口(W) | 帮助(H)         |   |                      |                            |
| : 🛅  | • 🛅 • 💕 🛃 🥔           |          | 添加 Windows 窗体(F)            |               | virtual          | - 🖓 🕾 🖓 🖄 🖄 😫 |   |                      |                            |
| :草   | 을 속 릐   균 쇼           | 1        | 添加用户控件(U)                   |               | 8 월 왕.           |               |   |                      |                            |
| X    | form1 or NBit1        | 1        | 添加组件(N)                     |               |                  |               | _ | 解冲方家资源管理器            | • <sup>1</sup> ×           |
| нĽ   | ounded facture x      | ₹\$      | 添加类(C)                      | Shift+Alt+C   |                  |               |   | BBBB                 | 1.4                        |
| 묥    | Eorm1                 | 1 🔛      | 添加新项(W)                     | Ctrl+Shift+A  |                  |               |   |                      |                            |
|      | Tomi                  |          | 添加现有项(G)                    | Shift+Alt+A   |                  |               |   | 4 💽 Test             |                            |
|      |                       | <b>1</b> | 新建文件夹(D)                    |               |                  |               |   | Properties           |                            |
|      |                       |          | 从项目中排除(J)                   |               |                  |               |   | ▷ 🔤 引用               |                            |
|      |                       | 3        | 显示所有文件(O)                   |               |                  |               |   | Form1.cs             |                            |
|      |                       |          | 卸载项目(L)                     |               |                  |               |   | Program.cs           |                            |
|      |                       |          | 添加引用(F)                     |               |                  |               |   |                      |                            |
|      |                       |          | 添加服务引用(S)                   |               |                  |               |   |                      |                            |
|      |                       |          | 设为启动项目(J)                   |               |                  |               |   |                      |                            |
|      |                       | 49       | 刷新项目工具箱项(T)                 |               |                  |               |   | 💐 解决方案资源管理器 📑 团队     | し资源管理器                     |
|      |                       | 2        | Test 厪性(P)                  |               |                  |               |   | 居性                   | - ↓ ×                      |
|      |                       | ĽĨ.      | 在 Windows 资源管理器中打开文件夹(X)    |               |                  |               |   | Test 项目属性            | •                          |
|      |                       |          | ob                          |               |                  |               |   | 20 <mark>24</mark> 🖂 |                            |
|      |                       |          |                             |               |                  |               |   | 项目文件 Te              | est.csproj                 |
|      |                       |          |                             |               |                  |               |   | 项目文件夹C               | :\Users\Tommy\Desktop\Test |
|      |                       |          |                             |               |                  |               |   |                      |                            |
|      |                       |          |                             |               |                  |               |   |                      |                            |
|      |                       |          |                             |               |                  |               |   |                      |                            |
|      |                       |          |                             |               |                  |               |   |                      |                            |
|      |                       |          |                             |               |                  |               |   |                      |                            |
|      |                       |          |                             |               |                  |               |   |                      |                            |
|      |                       |          |                             |               |                  |               |   |                      |                            |
|      | 👌 错误列表                |          |                             |               |                  |               |   |                      |                            |
| 就绪   |                       |          |                             |               |                  |               |   |                      |                            |
|      |                       |          |                             |               |                  |               |   |                      | 16:33                      |

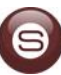

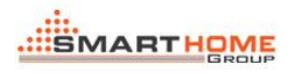

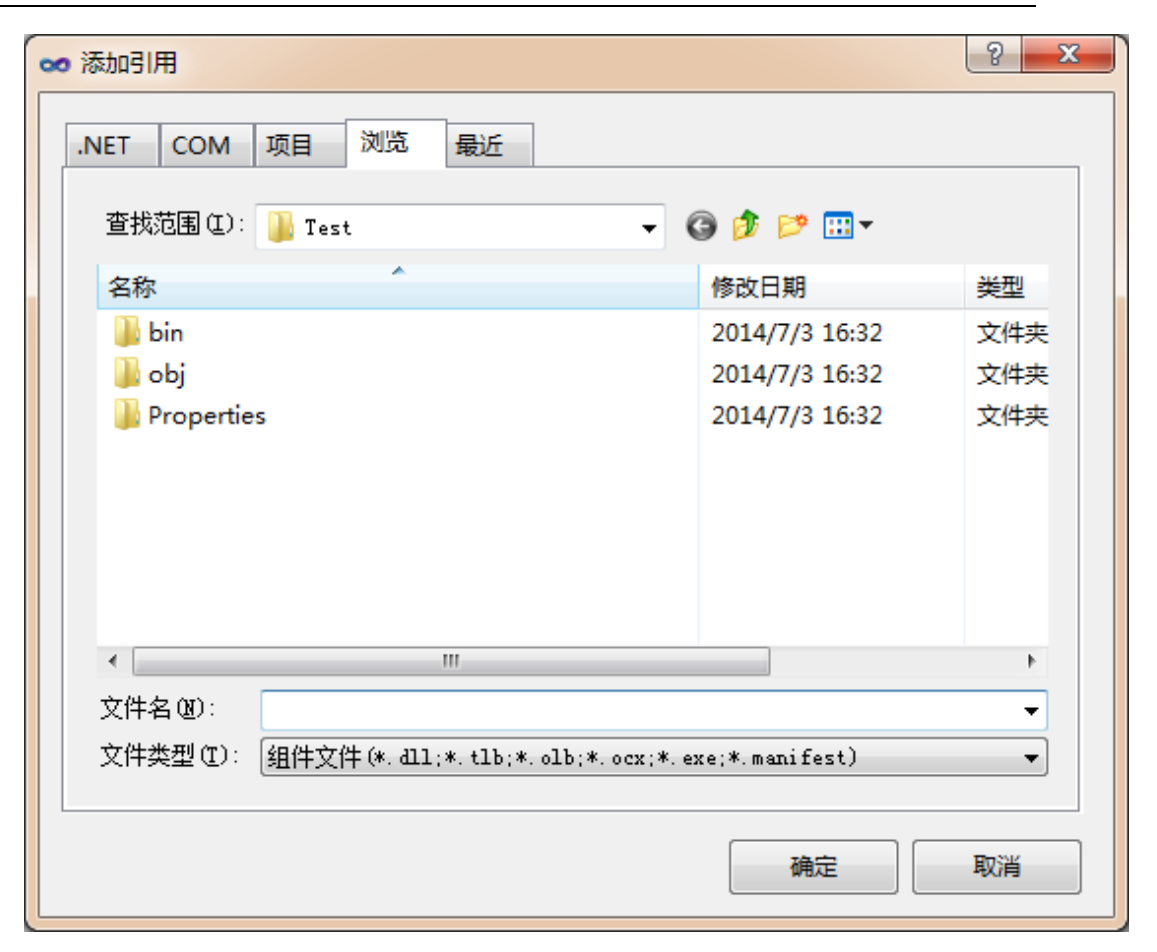

SMART-BUS G

Browse your library's installation path, choose "SBUS.dll" and click "OK"

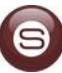

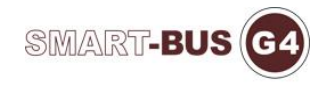

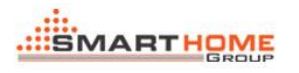

| ∞ 添加引用                |                                          |                          | ? X    |
|-----------------------|------------------------------------------|--------------------------|--------|
| .NET COM              | 项目 浏览 最近                                 |                          |        |
| 查找范围(I):              | 퉬 SBUS Library                           | - 🕝 🤌 🗁                  |        |
| 名称                    | A                                        | 修改日期                     | 类型     |
| SBUS.dll              |                                          | 2014/7/3 10:40           | 应用程    |
| SBUS.tlb              |                                          | 2014/7/3 10:44           | TLB 文  |
| •                     |                                          |                          | Þ      |
| 文件名 (M):<br>文件类型 (D): | SBUS. dll<br>组件文件 (*. dll;*. tlb;*. olb; | ;*.ocx;*.exe;*.manifest) | •<br>• |
|                       |                                          | 确定                       | 取消     |

Then you can see a reference named "SBUS" in the "Solution Explorer"

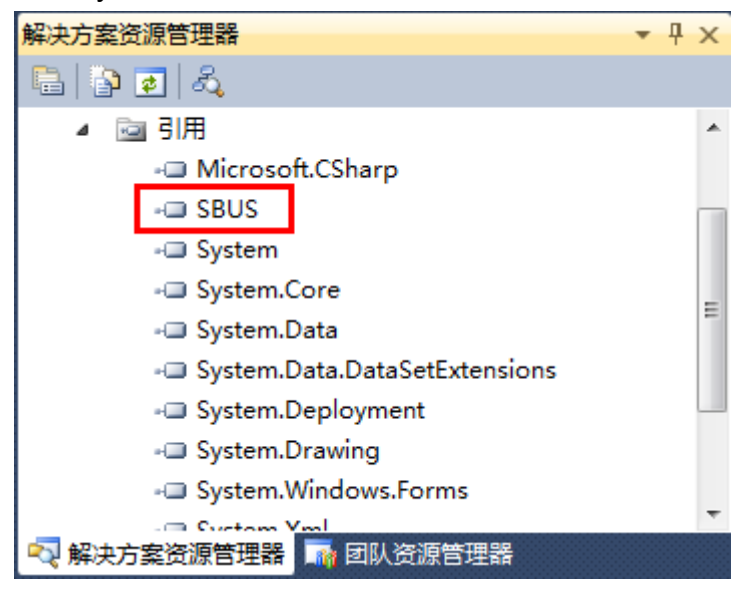

Then the "SBUS.dll" is added in your project, you can double click it to view its property, function or event and so on

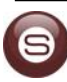

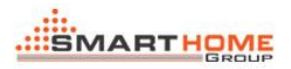

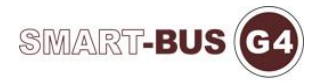

| oo Te | so Test - Microsoft Visual Studio(管理员)     |                                              |                                 |     |  |  |  |
|-------|--------------------------------------------|----------------------------------------------|---------------------------------|-----|--|--|--|
| 文件    | (E) 编辑(E) 视图(V) 项目(P) 生成(B) 调试(D) 团队(M) 数据 | (A) SQL Prompt 工具(I) 测试(S) 窗口(W) 帮助(H)       |                                 |     |  |  |  |
| 1     | • 🎫 • 💕 🚽 🐊 👗 🔖 🚓 🔊 - 🔍 - 💷 • 🔜 🕨 Deb      | ug 🔹 🔯 public virtual 🔹 🔹 🖓 📅 🎲 🕸 🛠 🖬 🖉 🗉 🖕  |                                 |     |  |  |  |
| - ġ   |                                            |                                              |                                 |     |  |  |  |
|       |                                            | A Di エ ン・オンティズのます1回 00                       |                                 |     |  |  |  |
| 2     | 対象浏览器 × Form1.cs [设计]                      | •                                            | 解决力禁贷级百姓路 *                     | Ψ × |  |  |  |
|       | 浏览: 我的解决方案 →                               | 1 ·                                          | 3 e                             |     |  |  |  |
|       | <搜索>                                       | • 🗃 录                                        | 4 🔤 引用                          | ^   |  |  |  |
|       | Microsoft.CSharp                           |                                              | - Microsoft.CSharp              |     |  |  |  |
|       | > - mscorlib                               |                                              | - SBUS                          |     |  |  |  |
|       | A + SBUS                                   |                                              | - System                        |     |  |  |  |
|       | 4 {} SBUS                                  |                                              | - System.Core                   | Ξ   |  |  |  |
|       | A Communication                            |                                              | - System.Data                   |     |  |  |  |
|       | Communication.DataArrivalHandler           |                                              | - System.Data.DataSetExtensions |     |  |  |  |
|       | Communication.ReceiveDataCompleteHandler   |                                              | - System.Deployment             |     |  |  |  |
|       | Communication.SendDataCompleteHandler      |                                              | Custom Windows Former           |     |  |  |  |
|       | > 🏤 DB                                     |                                              | System.windows.rorms            | -   |  |  |  |
|       | Dimmer                                     |                                              | 📢 解决方案资源管理器 📑 团队资源管理器           |     |  |  |  |
|       | HVAC                                       |                                              |                                 | л×  |  |  |  |
|       | ICommunication                             |                                              |                                 | -   |  |  |  |
|       | ICommunicationEvent                        |                                              |                                 | -   |  |  |  |
|       | Dimmer                                     |                                              |                                 |     |  |  |  |
|       | HVAC                                       |                                              |                                 |     |  |  |  |
|       | IRelay                                     |                                              |                                 |     |  |  |  |
|       | ⊳ ∾º IZoneAudio                            |                                              |                                 |     |  |  |  |
|       | OperateCodeResponse                        |                                              |                                 |     |  |  |  |
|       | PortType                                   |                                              |                                 |     |  |  |  |
|       | Relay                                      | 程序乘 3603                                     |                                 |     |  |  |  |
|       | V ConeAudio                                | C:\Program Files (x86)\SBUS Library\SBUS.dll |                                 |     |  |  |  |
|       | ▷ + System                                 |                                              |                                 |     |  |  |  |
|       | > - System.Core                            |                                              |                                 |     |  |  |  |
|       | ▷ - System.Data                            |                                              |                                 |     |  |  |  |
|       |                                            | •                                            |                                 |     |  |  |  |
|       |                                            |                                              |                                 |     |  |  |  |
|       |                                            |                                              |                                 |     |  |  |  |
|       |                                            |                                              | 16:39                           |     |  |  |  |

# <ii>> Program yourself application

Reference dll and define variable

| Form1.cs [设计]*                                                                                                    | Form1.cs* 🗙                                                                                                    |  |  |  |
|----------------------------------------------------------------------------------------------------|----------------------------------------------------------------------------------------------------|--|--|--|
| ✤ Test.Form1                                                                                                    |                                                                                                    |  |  |  |
| 📃 using System;                                                                                                    |                                                                                                    |  |  |  |
| using System.                                                                                                    | Collections.Generic;                                                                                                    |  |  |  |
| using System.                                                                                                    | ComponentModel;                                                                                                    |  |  |  |
| using System.                                                                                                    | Data;                                                                                                    |  |  |  |
| using System.                                                                                                    | Drawing;                                                                                                    |  |  |  |
| using System.                                                                                                    | Ling;                                                                                                    |  |  |  |
| using System.                                                                                                    | Text;                                                                                                    |  |  |  |
| using System.                                                                                                    | Windows.Forms;                                                                                                    |  |  |  |
| using SBUS;                                                                                                    |                                                                                                    |  |  |  |
| <pre>enamespace Tes {     f     public pa     {         f         f         public pa         f         f         f</pre> | <pre>mamespace Test {     public partial class Form1 : Form     {         public Form1()         {             InitializeComponent();         }     Dimmer com = new Dimmer(); }</pre> |  |  |  |

Double click anywhere on the from, and write some code as below

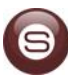

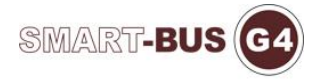

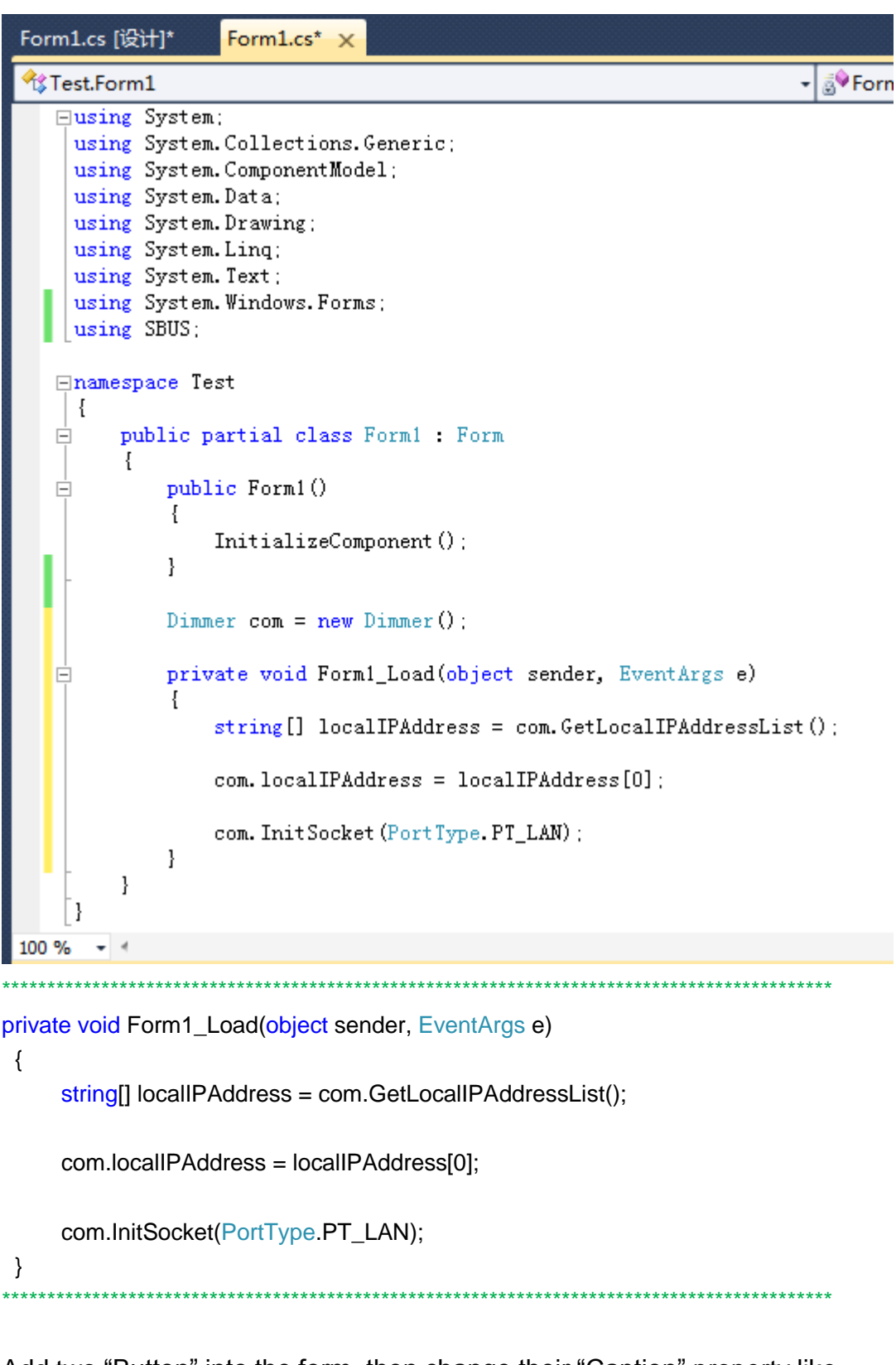

Add two "Button" into the form, then change their "Caption" property like "Open Light" and "Close Light"

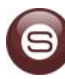

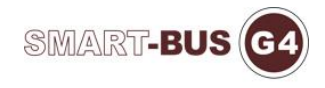

| Fo | rm1.cs [设计]* 🗙 Form1 | l.cs*       |
|----|----------------------|-------------|
|    | 🖳 Form1              |             |
|    | Open Light           | Close Light |
|    |                      | 0           |

Double click the "Open Light" button and "Close Light" button, and write some code as below

```
private void button1_Click(object sender, EventArgs e)
   {
      com.Single_Light_Control(1, 75, 255, 100);
   }
   private void button2_Click(object sender, EventArgs e)
   ł
      com.Single_Light_Control(1, 75, 255, 0);
   }
                           *********
private void button1_Click(object sender, EventArgs e)
{
    com.Single_Light_Control(1, 75, 255, 100);
}
private void button2_Click(object sender, EventArgs e)
{
    com.Single_Light_Control(1, 75, 255, 0);
}
```

Now, you finish all of the "SBUS Library"'s teaching and

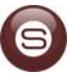

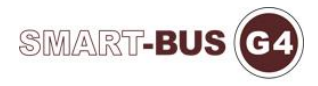

studying, you can try to make an application simply by yourself!